## Prepare / Change / Create >> Pop-UP

- Go to the grey Field Global Settings
- Global Content
- Open the Globalcontentarea
- Choose Info Layer (Popup)
- Go into the Page Field Info Layer (Popup)
- Select your Language Field

| Kulzer RWD - P (Benutzer: steffi.munoz) - FirstSpirit SiteA                                   | rchitect © SRV000067                                                                                                    |               |                                                       |                                                                                                    | - ø ×                            |
|-----------------------------------------------------------------------------------------------|----------------------------------------------------------------------------------------------------|---------------|-------------------------------------------------------|----------------------------------------------------------------------------------------------------|----------------------------------|
| Projekt Hullgaben Suchen Ansicht Extras                                                       | ≝<br>ダ- U ⊙ - + - 1 -   * - ២   ≡ ?                                                                                                    |               |                                                       | FirstSpirit                                                                                                    | Production<br>Kulzer GmbH (temp) |
| (Suchbegriffeingeben)                                                                         | < 🗈 Info layer (Popup) 🗙                                                                                                    | ft -          | Vorschau: Homepage                                    |                                                                                                    | 1000                             |
| Globale Einstellungen                                                                         | A EN INT2 DE DEATLES FR IT PT ZH GR FR B NL B ES MX EN                                                                                       | daten 🖸       | html                                                  |                                                                                                    | MPP                              |
| Gobale Inhaite     Gobale Inhaite     Gobale Inhaite     Gobale Inhaite     Additional footer | T <sup>™</sup> Globale Einstellungen (root) → Globale Inhate → globalcontentares → Inho layer (Popup) → Info     Show popup in this language | layer (Popup) |                                                       |                                                                                                    | Q D                              |
|                                                                                               | HEADLINE                                                                                                    |               |                                                       |                                                                                                    |                                  |
| Additional header                                                                             | Make use of your voice! 2                                                                                                    |               | -                                                     |                                                                                                    |                                  |
| R Info layer (Popup)                                                                          | Media (960 x 540px resolution)                                                                                                    | a             |                                                       | Make use of your voice!                                                                                                    |                                  |
| Candingpage<br>☐ gca global footer                                                            | IMAGE OR GIF                                                                                                    |               |                                                       |                                                                                                    |                                  |
| 24 gca_page_header                                                                            | Referenz 🛄 customer_survey_2023_1600x900 😚 🛄 🔊                                                                                               |               |                                                       |                                                                                                    |                                  |
| DOG URL Optimizer                                                                             | Status: Freigegeben                                                                                                    |               |                                                       |                                                                                                    |                                  |
| URL-Einstellungen                                                                             | Letzte Veränderung: 05.04.23.09.41:19                                                                                                    |               |                                                       | Jan Carlos                                                                                                    |                                  |
| V Benutzereinstellungen                                                                       | (Munoz, Steffi)                                                                                                    |               |                                                       |                                                                                                    |                                  |
| • .                                                                                           |                                                                                                    | 4             |                                                       |                                                                                                    |                                  |
| *                                                                                             | ALT TEXT                                                                                                    |               |                                                       | CUSTOME                                                                                                    | <u>.R</u>                        |
| uin (                                                                                         | Customer Opinion Survey                                                                                                    |               |                                                       | 🛛 🔪 🏉 🙆 🚺 OPINION                                                                                                    |                                  |
|                                                                                               |                                                                                                    | '             |                                                       | SURVEY                                                                                                    |                                  |
|                                                                                               | TEXT                                                                                                    |               |                                                       |                                                                                                    |                                  |
|                                                                                               |                                                                                                    |               |                                                       |                                                                                                    |                                  |
|                                                                                               |                                                                                                    | -             |                                                       |                                                                                                    |                                  |
|                                                                                               | ☆ ✓ We would love to see such big happy smiles on our customers' faces as well. We                                                           |               |                                                       |                                                                                                    |                                  |
|                                                                                               | hope to do that by understanding your needs better. Spare us 5 minutes to complete<br>the Customer Opinion Survey!                           | 7             |                                                       |                                                                                                    |                                  |
|                                                                                               |                                                                                                    | <u> </u>      | ✿ ✓ ♥ We would love to se<br>understanding your needs | e such big happy smiles on our customers' faces as well. We hope to do<br>better. Spare us 5 minutes to complete the Customer Opinion Survey! | that by                          |
|                                                                                               |                                                                                                    |               |                                                       |                                                                                                    |                                  |
|                                                                                               |                                                                                                    |               |                                                       | TAKE THE CUSTOMER OPINION SURVEY!                                                                                                    |                                  |
|                                                                                               |                                                                                                    |               |                                                       |                                                                                                    |                                  |
|                                                                                               |                                                                                                    | _             |                                                       |                                                                                                    |                                  |
|                                                                                               |                                                                                                    | _             | CP ()                                                 |                                                                                                    |                                  |
|                                                                                               | LINK                                                                                                    |               | The Alter                                             |                                                                                                    | S. Constant                      |
|                                                                                               | Referenz Take the Customer Opinion Survey!                                                                                                   |               |                                                       | SEO Check Google Preview Snippet                                                                                                    |                                  |

Beginn the editing mode with the Pen

1 Klick in -> Show Pop up in this language

2 Fill out the Headline Important! Please always fill out a Headline, otherwise the x-lcon goes in the Image and

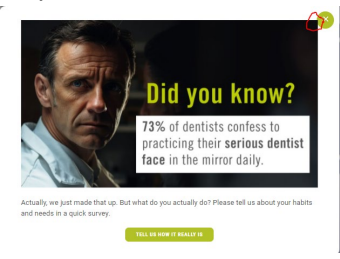

it looks not nice!  $\rightarrow$ 

3 Choose your Image (1600x900 pxl) For Example here the Image of the Customer Survey

| hbegriff eingeben)             |   |                         |                    |                        |                             | customer_su  | irvey_20 |               |                 |         |
|--------------------------------|---|-------------------------|--------------------|------------------------|-----------------------------|--------------|----------|---------------|-----------------|---------|
| dien                           | 9 | Ċ.                      |                    | Sortieren nach: Name 🕴 | Bil                         | d            |          |               | Met             | ladater |
| Brasil                         |   | -                       | customer_opinion_s | urvey_1600x900         | $\{t^{(i)}\} \rightarrow 0$ |              | 5 → C    | customer_s    | urvey_2023_1600 |         |
| China (ZH)                     |   |                         |                    |                        |                             |              |          |               |                 |         |
| global documents               |   |                         |                    |                        |                             | Allgemeines  |          |               |                 |         |
| France                         |   | And                     | customer_survey_20 | 123_1600x900           |                             |              |          |               |                 | _       |
| Germany                        |   |                         |                    |                        |                             | Dateiname    |          | customer_surv | ey_2023_1600x   | 900     |
| Greece                         |   | -0-0                    |                    |                        |                             | Beschreibung |          |               |                 |         |
| global images                  |   | 272                     | customer_survey_m  | arcn                   |                             |              |          |               |                 |         |
| 360 Animations                 |   | 11 200                  |                    |                        |                             |              |          |               |                 |         |
| 🕨 🖿 Blog                       |   |                         | customer survey or | •                      |                             | Vorschaubild |          |               |                 |         |
| Brand Logos                    |   | The Star                | cdatorner_admey_or | a                      |                             |              |          | 2             | m b             |         |
| Campaigns                      |   | 1. (C                   |                    |                        |                             |              |          |               |                 |         |
| Career                         |   |                         | Opinion            |                        |                             |              |          |               |                 |         |
| Company                        |   | ( NOR<br>DYNER<br>MUTCH |                    |                        |                             |              |          |               |                 |         |
| Downloads                      |   |                         |                    |                        |                             |              |          |               |                 |         |
| 🕨 🖿 Flags                      |   |                         | Survey_Kulzer      |                        |                             |              |          |               |                 |         |
| icons                          |   | - <u>-</u>              |                    |                        |                             | A.,0         |          |               |                 |         |
| Indications and Product Groups |   |                         |                    |                        |                             | Autosungen   |          |               |                 |         |
| KulzerCOM                      |   |                         |                    |                        | >                           |              |          | J ✓ 🔳 🗗       | 50 5            | Ε.      |
| l andingpages                  |   |                         |                    |                        |                             | Auffährung   | Deteiter | Abmeneumann   | Detaiorã        |         |
| Others                         |   |                         |                    |                        |                             | ORIGINAL     | ipg      | 1600 x 900 Pu | ≥ 296 KBvte     |         |
| People                         |   |                         |                    |                        |                             | image_100    | 1.1      |               | 0 KByte         | 1       |
| Products                       |   |                         |                    |                        |                             | image_300    |          |               | 0 KByte         | 1       |
| Chan                           |   |                         |                    |                        |                             | image_640    |          |               | 0 KByte         | 1       |
| P Ondellane                    |   |                         |                    |                        |                             | image_640    |          |               | 0 KByte         | 1       |
| Social Logos                   |   |                         |                    |                        |                             | image_960    |          |               | 0 KByte         | 1       |
| Start pages                    |   |                         |                    |                        |                             | image_960    |          |               | 0 KByte         | 1       |
| for dental technicians         |   |                         |                    |                        |                             | image_1280   |          |               | 0 KByte         | ~       |
| for dentist                    |   |                         |                    |                        |                             | image_1280   |          |               | 0 KByte         | ×.      |
| Popup                          |   |                         |                    |                        |                             | image_1600   |          |               | 0 KByte         | 1       |
| Regional                       |   |                         |                    |                        |                             | image_1000.  |          |               | 0 KByte         | 1       |
| Survey                         |   |                         |                    |                        |                             | image_640    |          |               | 0 KByte         | 1       |
| TOP - Teeth Order Platform     |   |                         |                    |                        |                             | image_960    |          |               | 0 KByte         | 1       |
| 🕨 🖿 Test                       |   |                         |                    |                        |                             | image_1280   |          |               | 0 KByte         | 1       |
| i 🛌 zunne ordersterde          |   |                         |                    |                        |                             | image_1600   |          |               | 0 KByte         | 1       |
| erwendete Objekte              |   |                         |                    |                        |                             |              |          |               |                 |         |
| ND Trusted Bonding             |   |                         |                    |                        |                             |              |          |               |                 |         |
|                                |   |                         |                    |                        |                             |              |          |               |                 |         |

- 4 Fill out the Alt Text
- 5 Fill out the Text Field if you want it
- 6 Implement a CTA Button with a Link...

Select: Link Intern – to Productpage or any internal Webpage Link Extern – to Youtube, Landingpage, Forms, e.g.

Copy the **Link** the field Write down the **label text** Choose if you want it to open in **same or new browser tab** Click **OK** 

| ner_st**                  | Eink: Link extern                       | ×Make |
|---------------------------|-----------------------------------------|-------|
| änderu                    | LINK: HTTPS://                          |       |
|                           | Inttps://forms.office.com/e/INR8gnkSX5d |       |
| y                         | Take the Customer Opinion Survey!       |       |
|                           | LINK TARGET (Vorgabewert)               |       |
|                           |                                         | N.    |
| to se<br>iderst<br>i Surv | Abbrechen                               |       |

**Important Notice!** Don't write www. in the Link otherwise we have problems with the authentication Page in conjunction with the Pop-UP

| Clobala labalta           |                    |                       |                                    |                                                                                |                                             |                                     |
|---------------------------|--------------------|-----------------------|------------------------------------|--------------------------------------------------------------------------------|---------------------------------------------|-------------------------------------|
| siobale illiane           | Globale Einstellun | gen (root) 🔸 🗀 Global | le Inhaîte 🔸 🗀 globalcontentarea 🔸 | 🗅 Info layer (Popup) 🔸 🗋 Info layer                                            | https://www.b2beresearch.com/wix/p898503287 | 7788.aspx                           |
| globalcontentarea         | Deferenz           |                       | Wabaita                            |                                                                                |                                             |                                     |
| e elEl                    | Referenz           | - Touchpoint_Surve    | ry_website                         | LESE NAME AND                                                                  | LABEL (MAX. 50 CHARS.)                      |                                     |
| Global labels             |                    | Status:               | Freigegeben                        | Sal / Bid you know?                                                            | Tell us how it really is                    |                                     |
| Additional header         |                    | Lette Veröndenung:    | (Stelanie Munoz)                   | Unit of standards controls A<br>matching that and admitter<br>for a conversion |                                             |                                     |
| 🖿 🖿 Info layer (Popup) 🎮  |                    | Lette veranderung.    | (Stefanie Munoz)                   |                                                                                | LINK TARGET (Vorgabewert)                   |                                     |
| 🕨 🖿 Romania               |                    |                       |                                    |                                                                                | Same browser tab                            | <ul> <li>New browser tab</li> </ul> |
| F Greece                  |                    |                       |                                    |                                                                                |                                             |                                     |
| Info layer (Popup global) | ALT TEXT           |                       |                                    |                                                                                |                                             |                                     |
| Info layer (CAD/CAM)      | Customer To        | uchpoint Survey       |                                    |                                                                                |                                             |                                     |
| Info layer (Lab)          |                    |                       |                                    |                                                                                |                                             |                                     |
| Landingpage               |                    |                       |                                    |                                                                                |                                             |                                     |
| gca global footer         | TEXT               |                       |                                    |                                                                                |                                             |                                     |
| gca_page_header           | 10 - CH - St       | andard 💌              | ▼ F k unk !=                       | <b>*</b>                                                                       |                                             |                                     |
| UDG URL Optimizer         |                    |                       |                                    |                                                                                |                                             |                                     |
| Projekteinstellungen      | Actually, we       | e just made that up.  | But what do you actually do? F     | lease tell us about your habits                                                |                                             |                                     |
| JRL-Einstellungen         | and needs          | in a quick survey.    |                                    |                                                                                |                                             |                                     |
| Benutzereinstellungen     |                    |                       |                                    |                                                                                |                                             |                                     |
|                           |                    |                       |                                    |                                                                                |                                             |                                     |
|                           |                    |                       |                                    |                                                                                |                                             |                                     |
|                           |                    |                       |                                    |                                                                                |                                             |                                     |
|                           |                    |                       |                                    |                                                                                |                                             |                                     |
|                           |                    |                       |                                    |                                                                                |                                             |                                     |
|                           |                    |                       |                                    |                                                                                |                                             |                                     |

7 Publishing

Project > Execute Order > Do a Full Publish (without or with clean up > it is up to you!) for your Country Side

Click OK

| Auftrag ausführen                                      | × |
|--------------------------------------------------------|---|
| GR - STAGE - Full Publish (without clean up) GR        | - |
| GR - STAGE - Partial Publish GR                        |   |
| INT - LIVE - Full Publish (clean up) EN, INT2          |   |
| INT - LIVE - Full Publish (without clean up) EN, INT2  |   |
| INT - LIVE - Partial Publish EN, INT2                  |   |
| INT - STAGE - Full Publish (clean up) EN, INT2         |   |
| INT - STAGE - Full Publish (without clean up) EN, INT2 |   |
| INT - STAGE - Partial Publish EN, INT2                 |   |
|                                                        |   |
| OK Abbrecher                                           | ı |
|                                                        |   |
|                                                        |   |

After the confirmation that the Full Publish is done you can check on your Website!